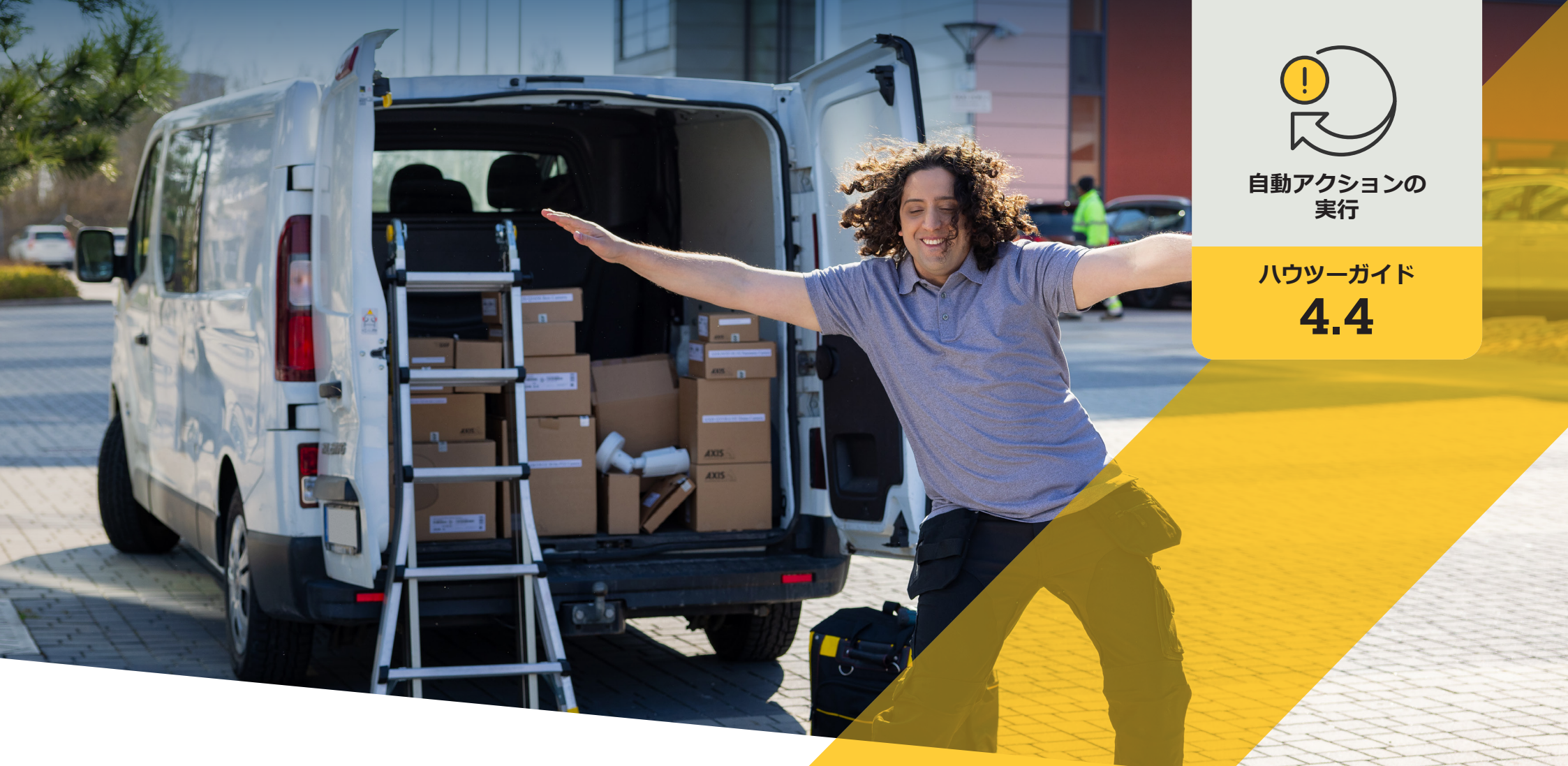

# カメラが動きを検知したときに、 自動的にストロボサイレンを作動させる

AXIS Optimizer for Milestone XProtect®

## <sup>手順:</sup> カメラが動きを検知 したときに、自動的 にストロボサイレン を作動させる

AXIS Optimizerでは、カスタムルールを設定して、 カメラが動きを検知したときに自動的にストロ ボサイレンをトリガーして音と視覚によるアラー トを作動させるなど、リアルタイムのイベントへ の応答として自動アクションを作成することがで きます。

#### 要件

- 以下のいずれかを選択してインストー ルします。
  - Milestone XProtect Express+
  - Milestone XProtect Professional+
  - Milestone XProtect Expert
  - Milestone XProtect Corporate
  - Milestone XProtect Essential+
- Management Clientに最新バージョンの AXIS Optimizerをインストールします。
- 1つ以上のストロボサイレン
- Management Clientで有効になっているAxisストロボサイレンの出力1

#### カメラが動きを検知したときに、自動的にストロボサイレンを 作動させる

- 1. ユーザー定義のイベントを追加する:
  - a. [Site Navigation (サイトナビゲーション)] → [Rules and Events (ルールとイベント)] に移動し、[User-defined Event (ユーザー定義のイベント)] を右クリックします。
  - b. [Add User-defined Event (ユーザー定義のイベントを追加)] を選択し、名前を入力します。この例では「Activate strobe sirens (ストロボサイレンの作動)」と入力します。
- デバイスアシスタントでストロボサイレンのプロファイル を設定する:
  - a. [Site Navigation (サイトナビゲーション)] → [AXIS Optimizer] → [Device assistant (デバイスアシスタント)] に移動します。
  - b. ストロボサイレンを選択してストロボサイレンのWebペ ージを開きます。
  - c. [Profiles (プロファイル)] に移動し、[Add profile (プロファ イルの追加)] をクリックします。
  - d. ストロボサイレンが作動したときに、ストロボサイレン が実行するアクションを設定します。
  - e. 他のストロボサイレンにも同じプロファイルを作成しま す。すべてのデバイスで同じプロファイル名を使用する 必要があります。
- 3. アクションプリセットを作成する:
  - a. [Site Navigation (サイトナビゲーション)] → [Rules and Events (ルールとイベント)] → [Axis actions (Axisアクション)] に移動します。
  - b. [Add new preset (新規プリセットを追加)] をクリックし ます。
  - c. [Select strobe siren (ストロボサイレンの選択)] に移動 し、[Strobe siren (ストロボサイレン)] をクリックします。
  - d. 使用するストロボサイレンを選択し、[0K] をクリックします。ストロボサイレンのプロファイルのリストが表示されます。
  - e. 前の手順で作成したストロボサイレンのプロファイル を選択します。アクションプリセットは自動的に保存さ れます。
  - f. F5を押してサーバー設定を更新します。これで、作成した新規のアクションプリセットの使用を開始できます。

- 4. ルールを作成する:
  - a. [Site Navigation (サイトナビゲーション)] → [Rules and Event (ルールとイベント)] に移動し、[Rules (ルー ル)] を右クリックします。
  - b. [Add Rule (ルールの追加)] を選択し、名前 (「Trigger all strobe sirens rule (すべてのストロボサイレンルー ルをトリガー)」など) を入力します。
  - c. [Perform an action on <event> ((イベント) でアク ションを実行する)] を選択します。
  - d. [Edit the rule Name and Description (ルールの「名前」と「説明」の編集)] フィールドで、[event (イベント)] をクリックします。
  - e. [Events (イベント)] → [External Events (外部イベント)] → [User-defined Events (ユーザー定義のイベント)] に移動し、[Trigger all strobe sirens (すべてのストロボサイレンをトリガー)] を選択します。
  - f. [Next (次へ)] を、[Step 3: Actions (ステップ3: アク ション)] が表示されるまでクリックします。
  - g. アクション [Axis: Activate strobe siren <preset> (Axis: ストロボサイレンを作動 (プリセット)] を選択 します。
  - h. [Edit the rule Name and Description (ルールの 「名前」と「説明」の編集)] フィールドで、[preset (プリセット)] をクリックします。
  - i. 使用するプリセットを選択します。
  - j. [Next (次へ)] をクリックし、[Finish (完了)] をクリックします。
- 5. Smart Clientで、ユーザー定義のイベントをマップまたは ビデオビューのオーバーレイボタンとして追加します。
- 6. オーバーレイボタンをクリックし、ルールが想定どお りに動作することを確認します。

使用開始のサポート資料

AXIS Optimizerハウツービデオを視聴する

オンラインユーザーマニュアルを見る

その他のハウツーガイドをダウンロードする

#### AXIS Optimizer使用開始ガイドを読む

特定の作業に対するステップバイステップのワークフローは、変 更される場合があります。最新の説明については、<u>オンラインユー</u> <u>ザーマニュアル</u>を参照してください。

# 自動アクションによる応答時間と精度設定の向上

リアルタイムイベントの管理には手動操作が伴うため、ミスや遅 延が発生するリスクが高まります。動きによってトリガーされた ときにストロボサイレンを自動的に作動させるなどのアクション の実行は、面倒に感じる場合があります。なぜなら、この種のアク ションは一度に1台のカメラに対して手動で行わなければなら ず、時間がかかり単調な作業であるためです。また、システムの規 模が大きくなるほど接続されるデバイスの数が増え、より多くの 時間と労力が必要になります。このようなリアルタイムのイベント にタイムリーかつ適切に対応できなければ、マイナスの影響が生 じる可能性が高くなります。例えば、カメラのレンズに雨がかかる と、ビデオの画質が低下する可能性があります。

## AXIS Optimizerがこの問題をどう解決するか

イベントサーバープラグインは、AXIS Optimizerインストーラーに含まれるオプションのコンポーネントで、Milestone XProtectイベントサーバーにインストールされます。このイベントサーバープラグインを使用すると、特定のルールアクションを作成し、1台以上のAxisデバイスに実装することができます。システム管理者は、Axisデバイスで自動アクションを実行するためのカスタムルールを素早く設定し、オペレーターの作業を簡素化することができます。タスクに応じて、オペレーターの操作なして、またはオペレーターがSmart Clientのボタンをクリックしたときに、自動アクションを実行するように設定できます。

AXIS Optimizer for Milestone XProtectについて

AXIS Optimizerは、Milestone XProtectにおけるAxisデバイス のパフォーマンスを最適化する統合のスイートです。すべ てのユーザーがAxisとMilestoneのシステムを最大限に活 用しながら、時間と労力を大幅に削減することができます。 新しいAxis製品に対応できるよう継続的に更新されます。 更新版は、axis.comからワンタイムインストーラーとして無 料でご利用いただけます。

### Axis Communicationsについて

Axisは、セキュリティとビジネスパフォーマンスを向上させるソリュー ションを生み出すことで、よりスマートでより安全な世界の実現を目指 しています。ネットワークテクノロジー企業として、また業界をけん引 するリーダーとして、Axisは映像監視、アクセスコントロール、インター コム、音声システムなどに関連するソリューションを提供しています。 これらのソリューションは、インテリジェントアプリケーションによって 強化され、質の高いトレーニングによってサポートされています。

Axisは50ヶ国以上に4,000人を超える熱意にあふれた従業員を擁し、 世界中のテクノロジーパートナーやシステムインテグレーションパー トナーと連携することで、カスタマーソリューションをお届けしていま す。Axisは1984年に創業し、本社はスウェーデン・ルンドにあります。

©2024 Axis Communications AB. AXIS COMMUNICATIONS、AXIS、ARTPEC、VAPIXは、スウェーデンおよびその他の国 で登録されたAxis ABの登録商標です。その他のすべての商標は、それぞれの所有者に帰属します。